# **HAYWARD**<sup>®</sup>

## **Technical Updates for Pool Professionals**

#### See below for this month's updates.

And visit our Support Center on Hayward.com for immediate access to Troubleshooting Guides, Quick Reference Guides, Manuals, Parts Diagrams, and Instructional Videos.

https://www.hayward-pool.com/shop/en/pools/support-center

**Product Info** 

Feb./2020

- 1. Controls: <u>OmniLogic</u> Low salt capability with OmniLogic
- 2. Controls: OmniLogic

Information on OmniLogic Expansion Panel

## 3. Robotic Cleaners: AV600/AV650

The motor box is not field serviceable

4. Heat Pumps: <u>Heat Pump Analysis Program</u> Where to find the heat pump cost analysis program on the Hayward website

## Low-Salt with OmniLogic R3.2.0

#### Low-salt usage

OmniLogic systems running R3.2.0 are now capable of working with salt as low as 800ppm.

#### <u>Firmware</u>

OmniLogic firmware R3.2.0 or higher must be installed on both the **MSP** and **MPP** to use the Low-Salt feature.

#### <u>Cells</u>

With the R3.2.0 firmware update, all current Hayward TurboCells (T-Cell3, T-Cell9, T-Cell15, T-Cell925 & T-Cell940) are capable of operating in Low-Salt mode.

#### <u>Notes</u>

- Only OmniLogic systems running R.3.2.0 or higher are capable of Low-Salt use
- The AquaRite with daughterboard is **not** capable of operating in Low-Salt mode

## **OmniLogic Exansion Panel**

#### **Features**

The **HLEXPAND** adds the following features to your OmniLogic:

- Control up to 4 (expandable to 8 using HLRELAYBANK) high voltage (120/240V) relays.
  Two more relays (HLRELAY) can be added to the HLEXPAND for a total of 10
- Control up to 4 (expandable to 8 with HLIOEXPAND) automatic valve actuators
- Control up to 4 (expandable to 8 with HLIOEXPAND) heaters or low voltage equipment
- Inputs for up to 4 temperature sensors or external input devices (expandable to 8 with HLIOEXPAND)
- 100A electrical subpanel that can accommodate up to 12 circuit breakers
- Connection for Hayward TurboCell used to generate chlorine for an additional body of water
- 2 flow switch connections to detect water flow
- Inputs for HL-CHEM ORP and pH sensing kit for an additional body of water

#### Firmware

OmniLogic firmware R3.2.0 or higher must be installed in order to communicate with the Expansion Panel.

#### **Availability**

The Expansion panel is expected to release in Mid-February 2020.

The SKU for the Expansion Panel is HLEXPAND

## AV6 motor box is not field serviceable entire motor box should be replaced if not working

We have had several AV6 motor boxes returned that show signs of attempts to open the motor box.

The motor box has no field serviceable parts in it. Do not attempt to open.

The cord attachment is a clip. (white clips in photo left)

The "nut" that the cord connects to is not removable. (photo right)

Attempts to open the motor box will almost always result in cracking it. (photo bottom) All failed motor boxes should be returned to Clemmons for analysis.

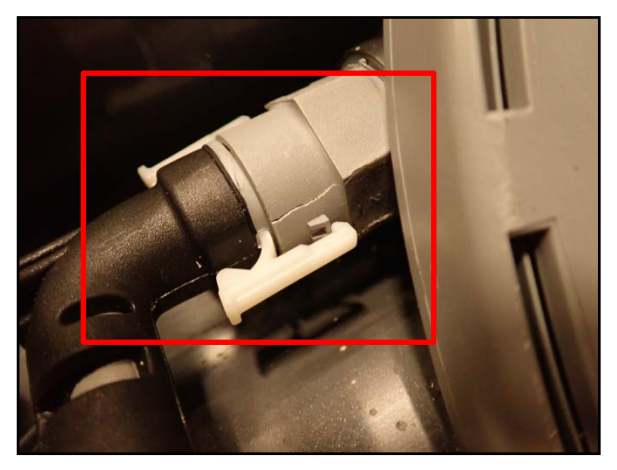

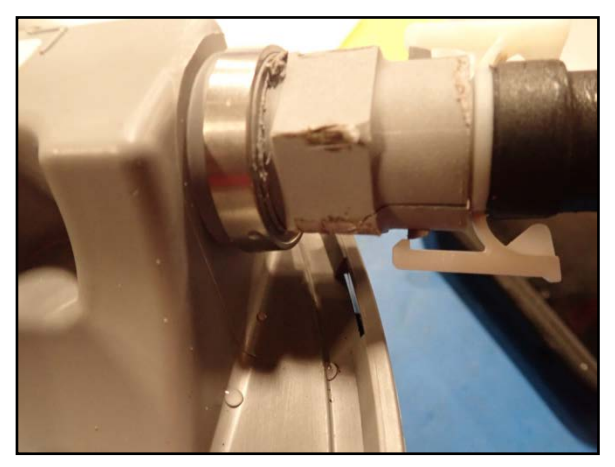

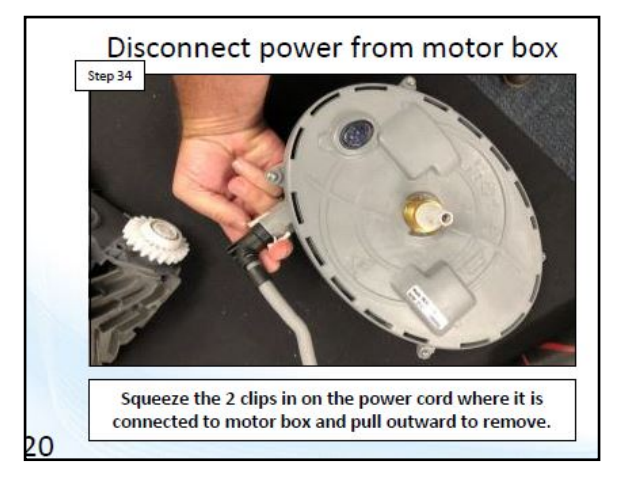

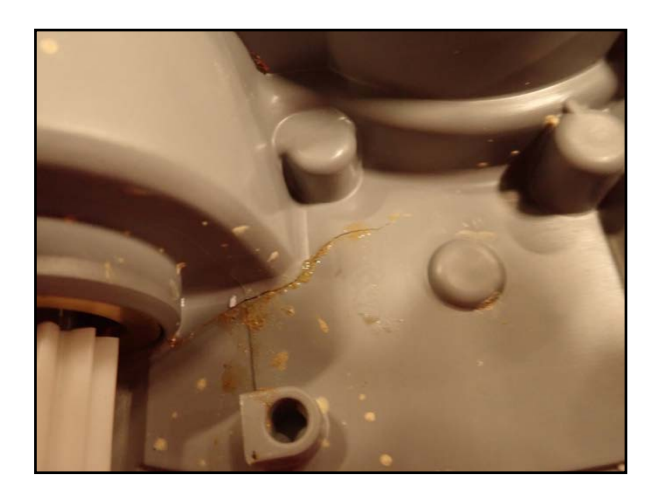

## Finding the Heat Pump Analysis Program on the Hayward Website

The heat pump analysis program that previously was on the heaters page of the Hayward Website has been moved.

- This tool will allow the user to input the size of their pool, what months they want it heated, where the pool is geographically located, and a few other bits of information
- Once the information is entered the customer will receive an email response that shows the cost of heating the pool with a heat pump, and compares that cost to the cost of heating with gas, and straight resistance (Cspa) heat.
- The email will also recommend Hayward heat pumps based on the size and location, and the desired temperature of the pool.
- Follow these steps to access the tool

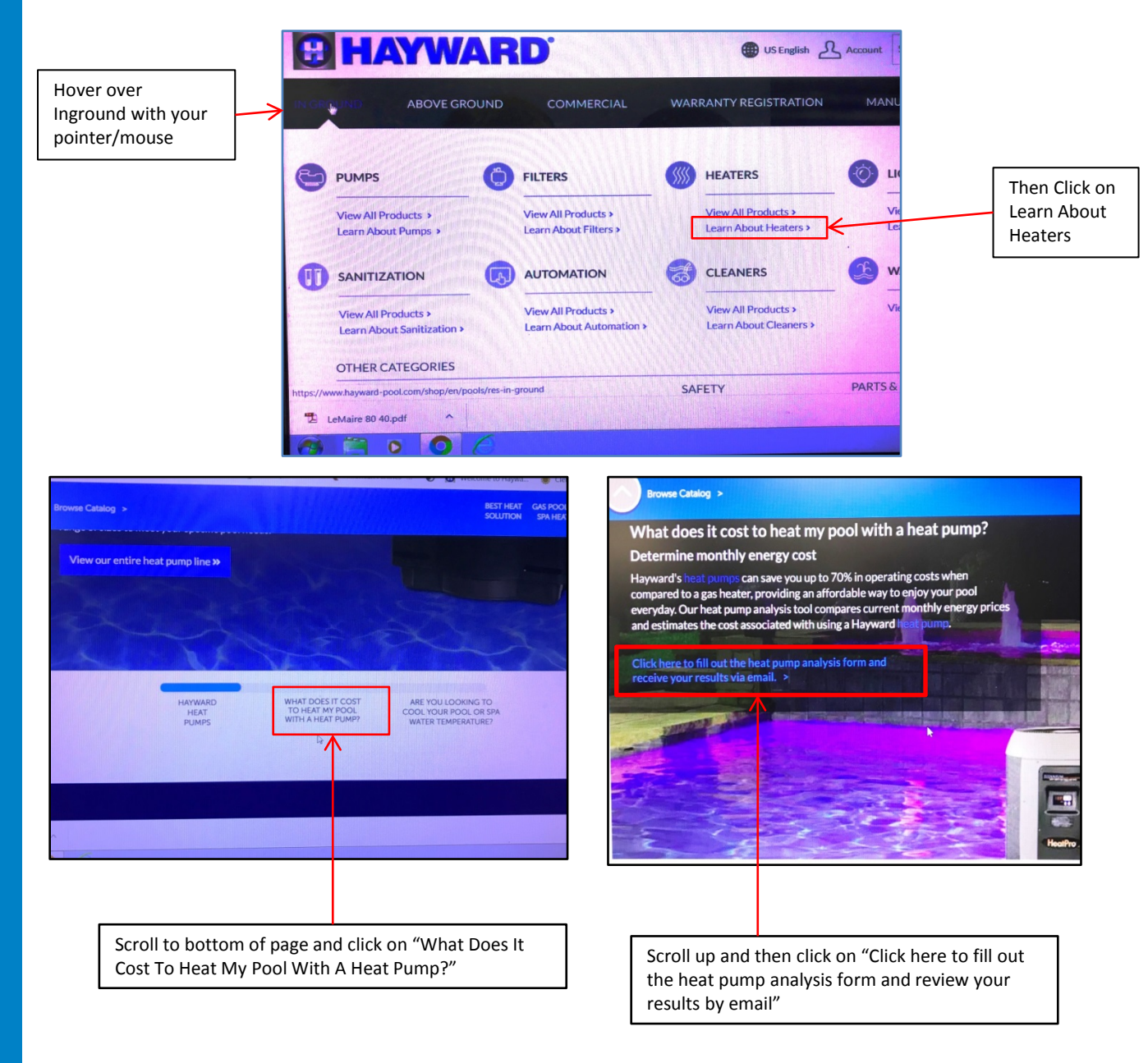